# Install Keil Microcontroller Development Kit Version 5 for ST Microelectronics STM32F446

This tutorial is intended for the preparation to develop software with ST Microelectronics Nucleo-F446RE board using Keil Microcontroller Development Kit (MDK) version 5.24.2.0.

This document covers

- download/installation of Keil MDK-ARM v5.24
- installation of Device Family Pack for ST Microelectronics STM32F4 family
- installation of ST-Link USB driver for Windows

Starting version 5 the device support software components are separated from the MDK software and called Device Family Packs. As release v5.24, many ARM microcontroller Device Family Packs are available. Software development with Device Family Packs is slightly different from software development in MDK v4.

Although this document is written for Nucleo-F446RE board, the installation of Keil MDK v5 and ST-Link USB driver for other Nucleo boards should be similar.

## **Download MDK v5**

1. Browse to www.keil.com. And click on Download.

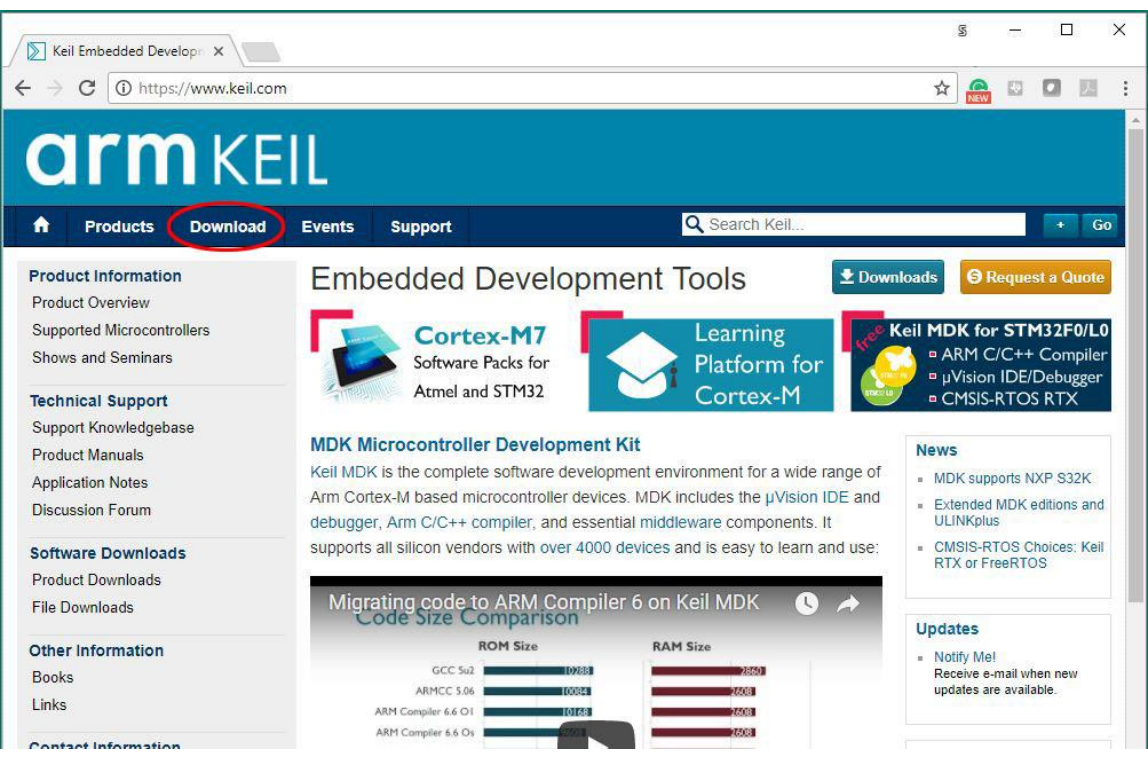

2. In the next page, click on "Product Downloads."

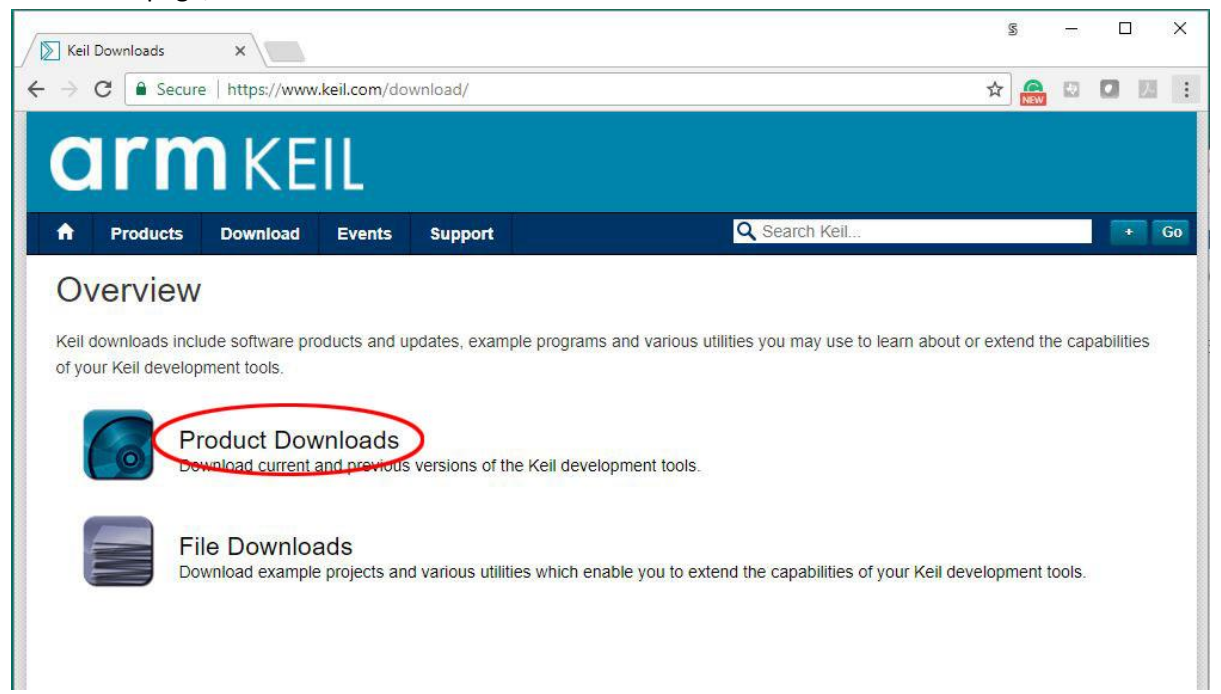

3. In the next page, click on "MDK-Arm".

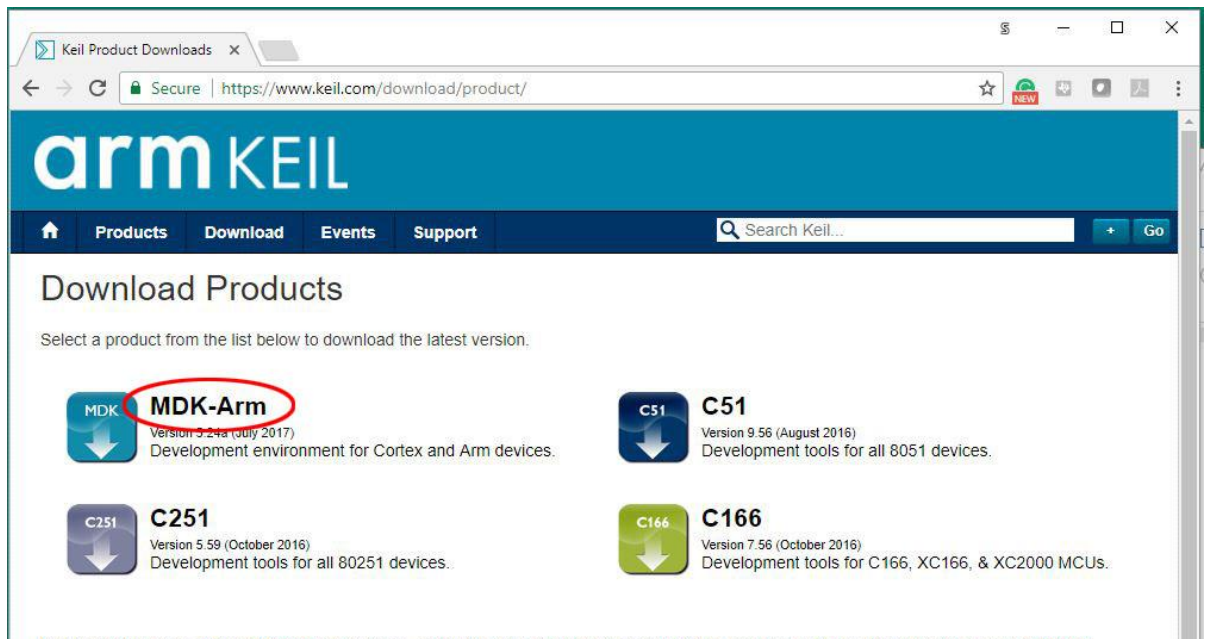

Keil products use a License Management system - without a current license the product runs as a Lite/Evaluation edition with a few Limitations.

4. Fill up the form in the page and click "Submit."

| MDK-ARM Version 5.24a 🗙                                                                                                    |                                                                                                   |                      |                                  | 20  | 2003 |   | ~          |
|----------------------------------------------------------------------------------------------------|---------------------------------------------------------------------------------------------------|----------------------|----------------------------------|-----|------|---|------------|
| → C 🔒 Secure   https://ww                                                                                                    | w.keil.com/demo/eval/arm.ht                                                                       | m                    |                                  | ☆ 🤮 |      |   | <i>y</i> - |
| <b>arm</b> KE                                                                                                    | IL .                                                                                              |                      |                                  |     |      |   |            |
| Products Download                                                                                                    | Events Support                                                                                    |                      | Q Search Keil                    |     |      | + | Go         |
| Product Information                                                                                                    | Home / Product Down                                                                               | loads                |                                  |     |      |   |            |
| Arm Development Tools<br>C166 Development Tools<br>C51 Development Tools<br>C251 Development Tools<br>Debug Adapters<br>Evolutione Boarde | MDK-ARM<br>MDK-ARM Version 5.24a<br>Version 5.24a<br>Complete the following<br>Enter Your Contact | form to download the | Kell software development tools. |     |      |   | I          |
| Product Brochures                                                                                                    |                                                                                                   |                      |                                  |     |      |   |            |
| Newsletters                                                                                                    |                                                                                                   | First Name:          |                                  |     |      |   |            |
| Device Database®                                                                                                    |                                                                                                   | Last Name:           |                                  |     |      |   |            |
| Devi <mark>ce Lis</mark> t                                                                                                    |                                                                                                   | E-mail:              |                                  |     |      |   |            |
| Compliance Testing                                                                                                    |                                                                                                   | Company:             |                                  |     |      |   |            |
| ISO/ANSI Compliance                                                                                                    |                                                                                                   | Address              |                                  |     |      |   |            |
| Validation and Verification                                                                                                    |                                                                                                   |                      |                                  |     |      |   |            |
| Distributors                                                                                                    |                                                                                                   |                      |                                  |     |      |   |            |
| Overview                                                                                                    |                                                                                                   | City                 |                                  |     |      |   |            |
|                                                                                                    |                                                                                                   | Oity.                |                                  |     |      |   |            |

5. In the next page, click "MDK524A.EXE" to download the development software kit. The file is about 800 MB and will take a while to download.

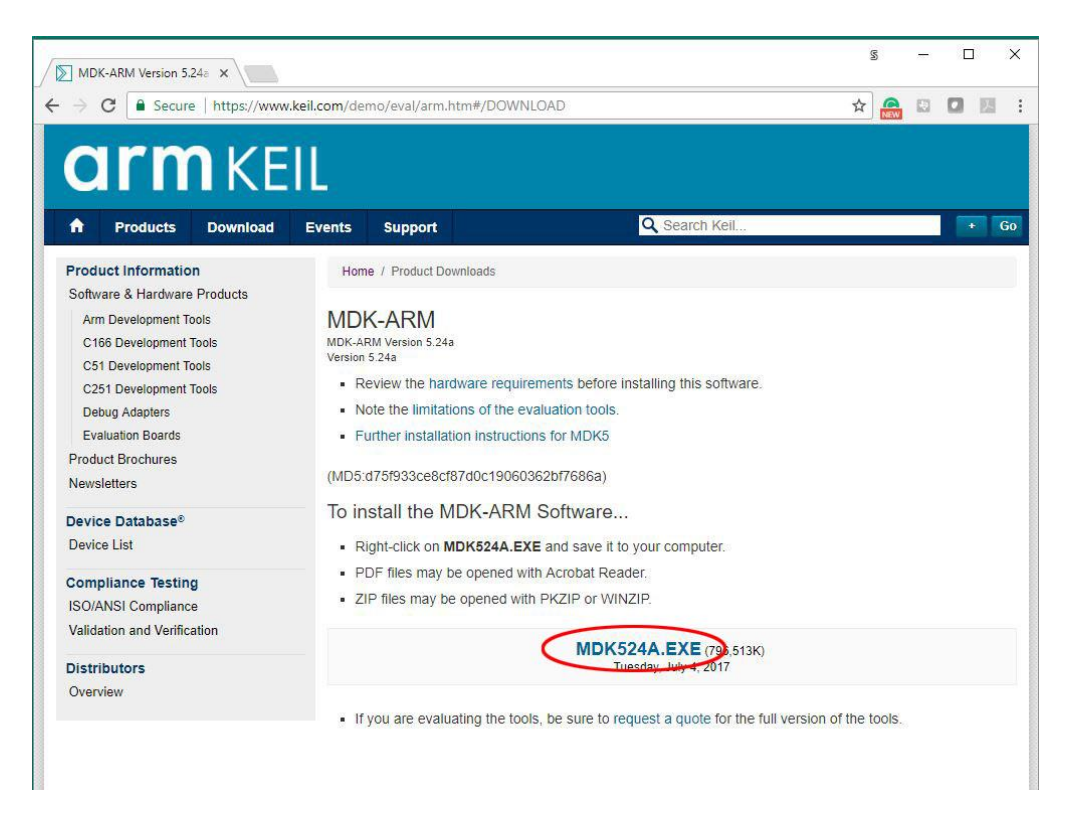

6. After downloads are complete, you should see the file in your download folder.

| MDK524a.EXE | 11/19/2017 6:34 AM | Application | 796,513 KB |
|-------------|--------------------|-------------|------------|
|             |                    |             |            |

### **Installation of MDK v5**

- 7. Double click on the icon of **mdk524a.exe** in the download folder. Windows may block the execution and display a warning screen. Click "Run anyway" button.
- 8. When the Welcome dialog box pops up, click "Next" button.

| etup MDK-ARM V5.24a                                                                             |                                            |
|-------------------------------------------------------------------------------------------------|--------------------------------------------|
| Welcome to Keil MDK-ARM                                                                         | ARM'KEII'                                  |
| Release 7/2017                                                                                  | Microcontroller Tools                      |
| This SETUP program installs:                                                                    |                                            |
| MDK-ARM V5.24a                                                                                  |                                            |
| This SETUP program may be used to update a pre<br>However, you should make a backup copy before | vious product installation.<br>proceeding. |
| It is recommended that you exit all Windows progra                                              | ams before continuing with SETUP.          |
| Follow the instructions to complete the product inst                                            | allation.                                  |
| Keil MDK-ARM Setup                                                                              |                                            |
|                                                                                                 | << Back Next >> Cancel                     |

9. In the next License Agreement dialog box, check "I agree ..." and click "Next" button.

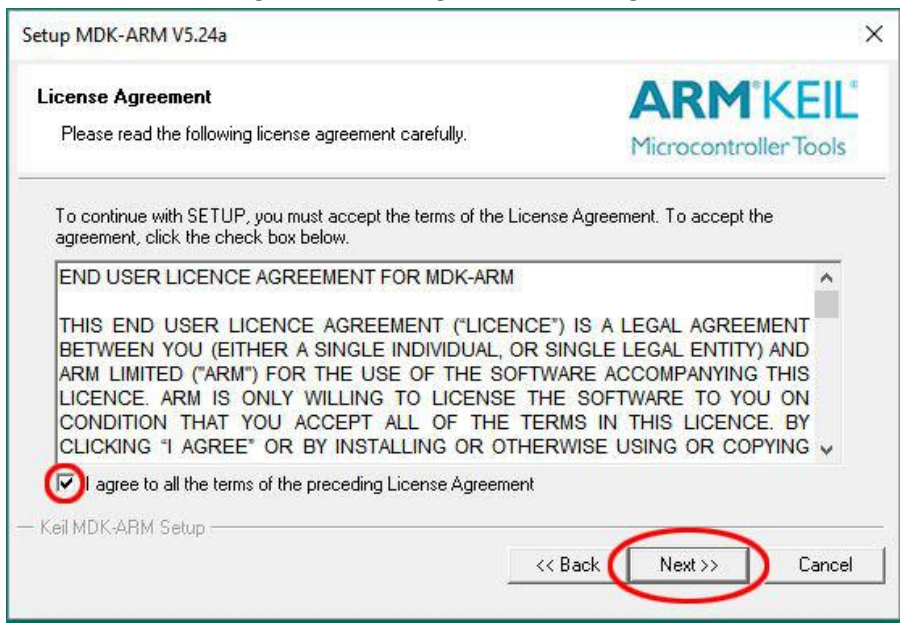

10. In the next Folder Selection dialog box, accept the defaults or edit the location then click "Next" button.

| Folder Selection                                              | <b>ARM</b> <sup>®</sup> KEIL                      |
|---------------------------------------------------------------|---------------------------------------------------|
| Select the folder where SETUP will install files.             | Microcontroller Tools                             |
| Press 'Next' to install MDK-ARM to these folders. Press 'Brow | se' to select different folders for installation. |
| Destination Folders                                           |                                                   |
| Core: C:\Keil_v5.24a                                          | Browse                                            |
| Pack: C:\Keil_v5.24a\ARM\PACK                                 | Browse                                            |
|                                                               |                                                   |
|                                                               |                                                   |
|                                                               |                                                   |
|                                                               |                                                   |
|                                                               |                                                   |

11. In the next Customer Information dialog box, fill the information and click "Next" button. The installation of MDK and several software packs will start.

| Customer Information                         | <b>ARM</b> KEIL                                 |
|----------------------------------------------|-------------------------------------------------|
| Please enter your information.               | Microcontroller Tools                           |
| Please enter your name, the name of the comp | pany for whom you work and your E-mail address. |
| First Name:                                  |                                                 |
|                                              |                                                 |
| Last Name:                                   |                                                 |
| Last Name: Company Name:                     |                                                 |
| Last Name: Company Name: E-mail:             |                                                 |

12. When the installation is complete, this dialog box will appear. Click "Finish" button.

| Keil MDK-ARM Setup completed<br>MDK-ARM V5.24a       | ARM <sup>®</sup> KE<br>Microcontroller Te |            |
|------------------------------------------------------|-------------------------------------------|------------|
| MDK-ARM Core Setup has performed all requested oper- | ations successfully.                      |            |
| 🔽 Show Release Notes.                                |                                           |            |
| I Retain current µVision configuration.              |                                           |            |
|                                                      |                                           |            |
|                                                      |                                           |            |
|                                                      |                                           |            |
| Keil MDK-ARM Setup                                   |                                           |            |
| sentre in a drive stap                               |                                           | 3352336421 |

#### **Installation of STM32F3 Series Device Family Pack**

13. After MDK v5 is installed, it will automatically prompt the user to install the Device Family Packs. It may take several minutes for the Pack Installer to populate all the available devices. Wait until the message "Completed requested actions appears at the lower left corner of the window. Read the Pack Installer information dialog box then click **OK** button to close it.

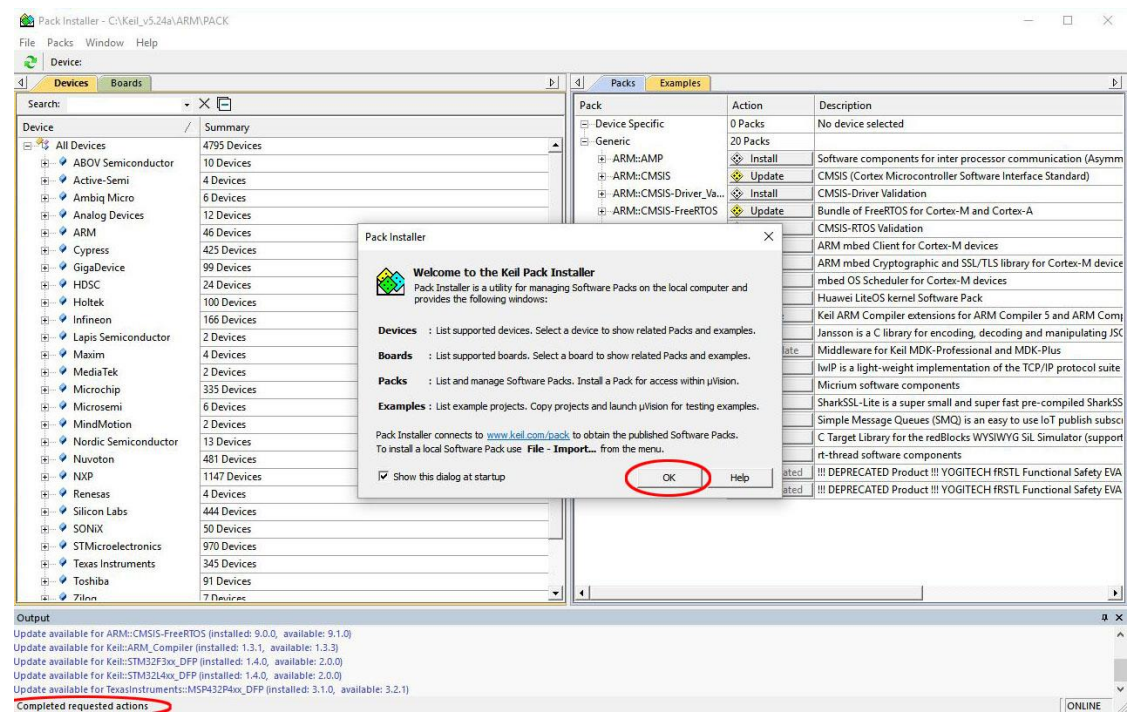

14. To install a Device Family Pack, you need to select one of the devices or boards on the left panel of the Pack Installer. The required pack(s) to support your device/board selection will appear on the right panel. For example, if you plan to use Nucleo-F446RE board, drill down the Device list to select STMicroelectronics->STM32F4 Series->STM32F446. The required and optional packs appear on the right panel Packs tab. Minimally, you should install the Keil::STM32F4xx\_DFP. While you are at it, you might want to update ARM::CMSIS and Keil::ARM\_Compiler.

| Devices Boards                               |                                         | Packs Examp         | les                      |                                  |
|----------------------------------------------|-----------------------------------------|---------------------|--------------------------|----------------------------------|
| Search:                                      | ×⊡                                      | Pack                | Action                   | Description                      |
| )evice /                                     | Summary                                 | 📃 🕞 Device Specific | 2 Packs                  | STM32F446 selected               |
| STMicroelectronics                           | 970 Devices                             | ▲ Keil::STM32F4xx   | DFP 🔇 🍪 Install          | Microelectronics STM32F4 Se      |
| 🗄 🍕 STBlueNRG Series                         | 1 Device                                |                     | LEO_BSP 😵 Install        | STMicroelectronics Nucleo Boa    |
| + 🤻 STBlueNRG-1 Series                       | 1 Device                                | Generic             | 20 Packs                 |                                  |
| 🖅 🔧 STBlueNRG-2 Series                       | 1 Device                                |                     | 🔅 Install                | Software components for inter    |
| + 🤧 STM32F0 Series                           | 73 Devices                              |                     | 🔇 🧇 Update               | MSIS (Cortex Microcontroller     |
| 🕀 🏤 STM32F1 Series                           | 95 Devices                              | ARM::CMSIS-Driv     | ver_Validation 🌸 Install | CMSIS-Driver Validation          |
| + 🤻 STM32F2 Series                           | 46 Devices                              | + ARM::CMSIS-Fre    | eRTOS 🤣 Update           | Bundle of FreeRTOS for Cortex-   |
| 🕀 🔧 STM32F3 Series                           | 70 Devices                              |                     | OS_Validation 🔅 Install  | CMSIS-RTOS Validation            |
| STM32F4 Series                               | 200 Devices                             | ARM::mbedClier      | nt 📀 İnstall             | ARM mbed Client for Cortex-M     |
| 🛨 🔧 STM32F401                                | 20 Devices                              |                     | 🚸 Install                | ARM mbed Cryptographic and       |
|                                              | 5 Devices                               | + ARM::minar        | 🚸 Install                | mbed OS Scheduler for Cortex     |
|                                              | 8 Devices                               | Huawei::LiteOS      | 🔅 İnstall                | Huawei LiteOS kernel Software    |
| 🛨 🔩 STM32F410                                | 10 Devices                              | Keil::ARM_Comp      | oiler 🤇 🧇 Update         | Deil ARM Compiler extensions     |
| ± 🤻 STM32F411                                | 10 Devices                              | E Keil::Jansson     | 🚸 Install                | Jansson is a C library for encod |
|                                              | 14 Devices                              |                     | eware 🚸 Up to date       | Middleware for Keil MDK-Profe    |
| ⊕ 🥸 STM32F413                                | 14 Devices                              |                     | 🚸 Install                | IwIP is a light-weight impleme   |
| 🛨 🔩 STM32F415                                | 4 Devices                               | Micrium::RTOS       | 🚸 Install                | Micrium software component       |
| ± 🥸 STM32F417                                | 8 Devices                               | ⊕ RealTimeLogic::S  | SharkSSL-Lite 🔅 Install  | SharkSSL-Lite is a super small a |
| 🖃 😤 STM32F423                                | 7 Devices                               | + RealTimeLogic::S  | SMQ 📀 Install            | Simple Message Queues (SMQ       |
| ⊕                                            | 10 Devices                              | redlogix:redBloc    | ks-Simulator 🔅 Install   | C Target Library for the redBloo |
| 🕀 🔧 STM32F429                                | 21 Devices                              |                     | id 🔅 Install             | rt-thread software component     |
|                                              | 9 Devices                               |                     | L_ARMCMx 🚸 Deprecated    | U III DEPRECATED Product III YOO |
|                                              | 14 Devices                              | + YOGITECH::fRST    | L_STM32Fx 🤣 Deprecated   | III DEPRECATED Product III YOO   |
|                                              | 11 Devices                              |                     |                          |                                  |
| ± 🕫 STM32F469                                | 21 Devices                              |                     |                          |                                  |
| F 🧏 STM32F479                                | 14 Devices                              |                     |                          |                                  |
| tput                                         |                                         | 5 M                 |                          | ŋ                                |
| utput<br>date available for ARM::CMSIS-FreeR | TOS (installed: 9.0.0, available: 9.1.0 |                     |                          | 1                                |

15. A yellow diamond in Action column (such as ARM::CMSIS) indicates the pack is installed but an update is available. A grey diamond (Keil::STM32F4xx\_DFP) shows that the device pack is available for download. A green diamond indicates the pack is current. Click on the Update button for CMSIS and Install button for STM32F4xx\_DFP to download and install these packs. The installation/update requests are queued so you may click multiple requests. The packs are downloaded from Keil website and built locally. It takes several minutes depending on the computer and Internet speed. When the pack installations are complete, the diamonds in the button will turn green.

| Pack Installer - C:\Keil_v5.24a\ARI | VI\PACK                      |                              |              | - D X                               |
|-------------------------------------|------------------------------|------------------------------|--------------|-------------------------------------|
| Device: STMicroelectronics - ST     | M32F446                      |                              |              |                                     |
| Devices Boards                      | <u> </u>                     | Packs Examples               |              | 4                                   |
| Search:                             | ×⊡                           | Pack                         | Action       | Description                         |
| Device /                            | Summary                      | Device Specific              | 2 Packs      | STM32F446 selected                  |
| STMicroelectronics                  | 970 Devices                  |                              | 🚸 Up to date | STMicroelectronics STM32F4 Serie    |
| + STBlueNRG Series                  | 1 Device                     |                              | 🚸 Install    | STMicroelectronics Nucleo Boards    |
| T STBlueNRG-1 Series                | STRILLENRG_1 Series 1 Device | Generic                      | 20 Packs     |                                     |
| T STBlueNRG-2 Series                | 1 Device                     | ARM::AMP                     | 🔅 Install    | Software components for inter prc   |
| E STM32E0 Series                    | 73 Devices                   | ARM::CMSIS                   | 🚸 Up to date | CMSIS (Cortex Microcontroller Sof   |
| THE STM32E1 Series                  | 95 Devices                   | ARM::CMSIS-Driver_Validation | 📀 Install    | CMSIS-Driver Validation             |
| T STM32F2 Series                    | 46 Devices                   | ARM::CMSIS-FreeRTOS          | 🚸 Update     | Bundle of FreeRTOS for Cortex-M a   |
| T STM32F3 Series                    | 70 Devices                   | ARM::CMSIS-RTOS_Validation   | 🚸 Install    | CMSIS-RTOS Validation               |
| STM32E4 Series                      | 200 Devices                  | + ARM::mbedClient            | 📀 Install    | ARM mbed Client for Cortex-M de     |
| E STM32E401                         | 20 Devices                   |                              | 🚸 Install    | ARM mbed Cryptographic and SSI      |
| T 13 STM32F405                      | 5 Devices                    | ARM::minar                   | 📀 Install    | mbed OS Scheduler for Cortex-M      |
| F STM32F407                         | 8 Devices                    | Huawei::LiteOS               | 🚸 Install    | Huawei LiteOS kernel Software Pac   |
| F STM32F410                         | 10 Devices                   | Keil::ARM_Compiler           | 🚸 Up to date | Keil ARM Compiler extensions for .  |
| F STM32F411                         | 10 Devices                   | + Keil::Jansson              | 🚸 Install    | Jansson is a C library for encoding |
| F STM32F412                         | 14 Devices                   | + Keil::MDK-Middleware       | 🚸 Up to date | Middleware for Keil MDK-Professio   |
| T STM32F413                         | 14 Devices                   |                              | 🚸 Install    | IwIP is a light-weight implementat  |

16. Now you have the Device Support Pack installed, you are ready to start a new software project. But before you connect the Nucleo board to the PC, you need to install the ST-Link USB driver.

#### **Install ST-Link USB Driver**

ST-Link is the embedded debug agent on the Nucleo boards. It connects to the target MCU by SWD (Serial Wire Debug) on one side and the PC by USB on the other side. ST-Link USB driver must be installed on the PC before the Nucleo board is connected to it by the USB cable. ST-Link USB drivers are available for different versions of

17. Browse to the webpage <u>www.st.com</u>. In the search field type **stsw-link** then click STSW-LINK009 in the pull-down menu.

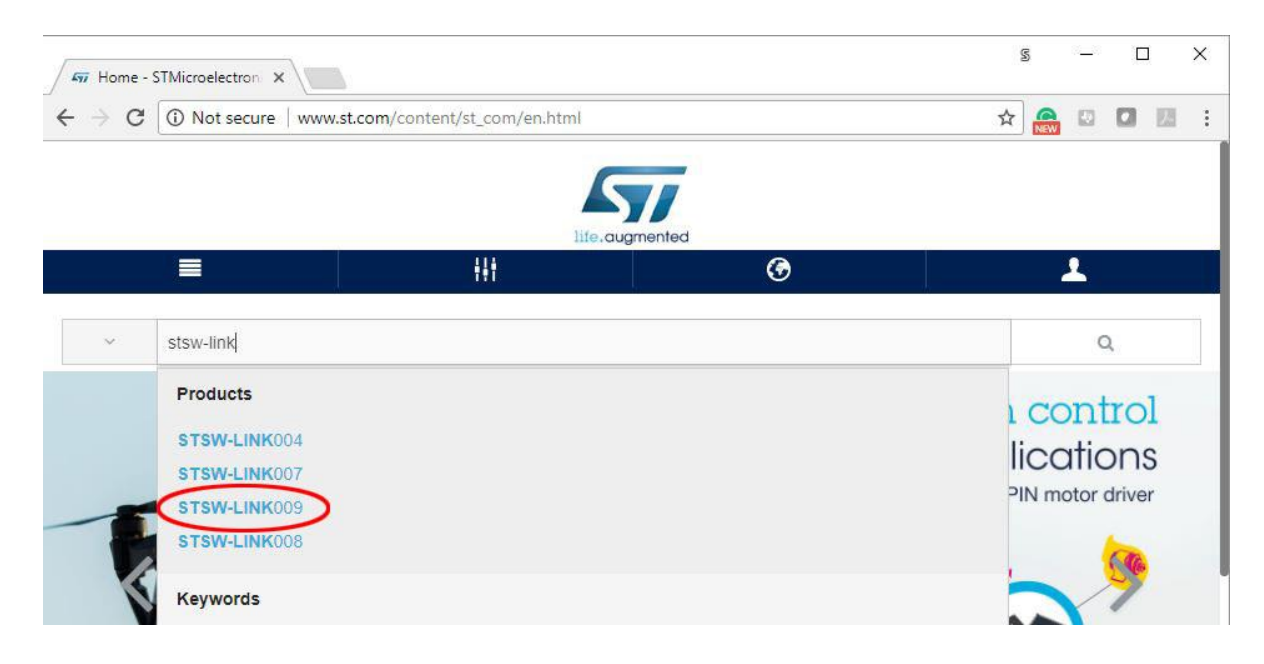

18. Scroll all the way to the bottom of the page and find **Get Software** button. Click the button.

|             | acom/contendst_com/en/produc                   | cts/development-tools/software-de | velopment-tools/stm32-so 3 | x 🔛 🔛 🔛     |
|-------------|------------------------------------------------|-----------------------------------|----------------------------|-------------|
| QUICK       | QUICK VIEW RESOURCES                           |                                   | GET SOFTV                  | VARE        |
| SLA00       | SLA0047: Image V2 - SOFTWARE LICENSE AGREEMENT |                                   |                            | 99 KB       |
| ET SOFTWARE |                                                |                                   |                            |             |
| ET SOFTWARE | <ul> <li>Software Version</li> </ul>           | Marketing Status                  | Supplier Oro               | der from ST |

19. You do need a free ST-micro account to download the driver. Once you registered and logged in, the **Get Software** button changes to **Download** button. Click on the **Download** button, accept the license agreement.

| → C Secure  | https://my.st.com/co | ontent/my_st_com/er | n/products/deve <mark>lopment-t</mark> o | ools/software-devel • | • 🕁 🤮 🖾 🗖     | <u>P</u> A |
|-------------|----------------------|---------------------|------------------------------------------|-----------------------|---------------|------------|
| QUICK       | /IEW                 | RESOURCES GET SOF   |                                          | OURCES GET SOFTWARE   |               |            |
|             |                      |                     |                                          |                       |               |            |
|             |                      |                     |                                          |                       |               |            |
|             |                      |                     |                                          |                       |               |            |
| ET SOFTWARE |                      |                     |                                          |                       |               |            |
| ET SOFTWARE | Marketing Status     | Supplier            | Unit Price (US\$)                        | Software Version      | Order from ST |            |

20. Locate the downloaded file, unzip the file and put the content in a new folder.

| en.stsw-link009.zip | 11/19/2017 9:26 AM | Compressed (zipp | 5,187 KB |
|---------------------|--------------------|------------------|----------|
|---------------------|--------------------|------------------|----------|

21. Double click on **stlink\_winusb\_install.bat** to install the driver.

| Name                      | Date modified      | Туре               | Size   |
|---------------------------|--------------------|--------------------|--------|
| amd64                     | 11/19/2017 9:34 AM | File folder        |        |
| 📙 x86                     | 11/19/2017 9:34 AM | File folder        |        |
| 🖏 dpinst_amd64.exe        | 5/20/2015 10:42 AM | Application        | 665 KB |
| 🖏 dpinst_x86.exe          | 5/20/2015 10:42 AM | Application        | 540 KB |
| 📓 readme.txt              | 7/4/2017 8:08 AM   | TXT File           | 1 KB   |
| stlink_dbg_winusb.inf     | 6/8/2017 9:40 AM   | Setup Information  | 5 KB   |
| stlink_VCP inf            | 6/8/2017 9:42 AM   | Setup Information  | 2 KB   |
| stlink_winusb_install.bat | 6/23/2017 9:16 AM  | Windows Batch File | 1 KB   |
| stlinkdbgwinusb_x64.cat   | 6/8/2017 9:43 AM   | Security Catalog   | 11 KB  |
| stlinkdbgwinusb_x86.cat   | 6/8/2017 9:43 AM   | Security Catalog   | 11 KB  |
| stlinkvcp_x64.cat         | 6/8/2017 9:43 AM   | Security Catalog   | 9 KB   |
| stlinkvcp_x86.cat         | 6/8/2017 9:43 AM   | Security Catalog   | 9 KB   |
|                           |                    |                    |        |

22. Click **Next** button when Device Driver Installation Wizard window pops up.

| Welcome to the Device Driver<br>Installation Wizard!<br>This wizard helps you install the software drivers that some |
|----------------------------------------------------------------------------------------------------|
|                                                                                                    |
| To continue, click Next.                                                                                             |
|                                                                                                    |

23. Click Install button in Windows Security warning message dialog box to proceed.

| Device                        | e Driver Installation Wizard                  |                                                                                    |                   |
|-------------------------------|-----------------------------------------------|------------------------------------------------------------------------------------|-------------------|
| The drivers are now installin | g                                             |                                                                                    |                   |
|                               |                                               |                                                                                    |                   |
| Please wait while             | the drivers install. This may take some tim   | me to complete.                                                                    |                   |
|                               |                                               | Windows Security                                                                   | ×                 |
|                               | Would you like to ins                         | stall this device software?<br>electronics Universal Serial Bus<br>croelectronics  |                   |
|                               | <ul> <li>Always trust software f</li> </ul>   | from "STMicroelectronics".                                                         | n't Install       |
|                               | You should only install which device software | Il driver software from publishers you trust. <u>How ca</u><br>is safe to install? | <u>n I decide</u> |

24. When the device driver installation is complete, click Finish button to close the window.

| D | evice Driver Installation \                                   | Wizard                                                  |  |  |  |
|---|---------------------------------------------------------------|---------------------------------------------------------|--|--|--|
|   | Completing the Device Driver<br>Installation Wizard           |                                                         |  |  |  |
|   | The drivers were successfully                                 | installed on this computer.                             |  |  |  |
|   | You can now connect your de<br>came with instructions, please | evice to this computer. If your device read them first. |  |  |  |
|   | Driver Name                                                   | Status                                                  |  |  |  |
|   | STMicroelectronics USB                                        | Ready to use                                            |  |  |  |
|   | < <u>B</u> ack                                                | Finish Cancel                                           |  |  |  |

25. Connect the Nucleo board to the PC with a USB cable. The ST-Link is configured as USB MSD (mass storage device) and appears as an external drive with the label NUCLEO. ST-Link is mbed enabled.

| 👝 l 💽 👔 🖛 l                                                                                          | Drive Tools                                                                        |                                           | N                              | UCLEO                                              | (G:)                                                                    |                                                 |                                                     | - 🗆 🗙                        |
|----------------------------------------------------------------------------------------------------|------------------------------------------------------------------------------------|-------------------------------------------|--------------------------------|----------------------------------------------------|-------------------------------------------------------------------------|-------------------------------------------------|-----------------------------------------------------|------------------------------|
| File Home Share                                                                                      | View Manage                                                                        |                                           |                                |                                                    |                                                                         |                                                 |                                                     | ^ <b>(</b> )                 |
| Copy Paste Copy path<br>Clipboard                                                                    | Move<br>to * Copy<br>to * Organ                                                    | Delete Rename                             | New it<br>New<br>folder<br>New | em <del>*</del><br>ccess *                         | Properties                                                              | Open *<br>Edit<br>History                       | Select all<br>Select nor<br>Invert select<br>Select | ne<br>ection                 |
| ( ⊕ ( ∋) → ↑ ( → ) → This PC                                                                         | C ► NUCLEO (G:) ►                                                                  |                                           |                                |                                                    | v ¢                                                                     | Search                                          | NUCLEO (G:)                                         | Q                            |
| <ul> <li>Videos</li> <li>Windows (C:)</li> <li>RECOVERY (D:)</li> <li>Removable Disk (F:)</li> </ul> | <ul> <li>Name</li> <li>J.fsev</li> <li>.met</li> <li>.Tras</li> <li>mbe</li> </ul> | entsd<br>adata_never_inde<br>hes<br>d.htm | ex                             | Date m<br>12/14/2<br>12/14/2<br>12/14/2<br>12/14/2 | odified<br>2012 1:43 PM<br>2012 1:44 PM<br>2012 1:44 PM<br>2012 1:52 PM | Type<br>File fold<br>METAD,<br>TRASHE<br>Chrome | er<br>ATA_NEVE<br>S File<br>HTML Do                 | Size<br>0 KB<br>0 KB<br>1 KB |
| NUCLEO (G:)     Seventsd     Network     4 items                                                     | v                                                                                  |                                           |                                |                                                    |                                                                         |                                                 |                                                     |                              |

26. You have completed the installations of Keil MDK-ARM v5 and ST-Link driver.